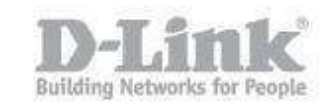

System Requirements:

IE9 above (We Recommend IE)

Before continuing with the configuration of setting up "Motion Detection" and "Send Email", it is recommended to check the firmware of the camera.

How to check Updates:

https://eu.mydlink.com/support

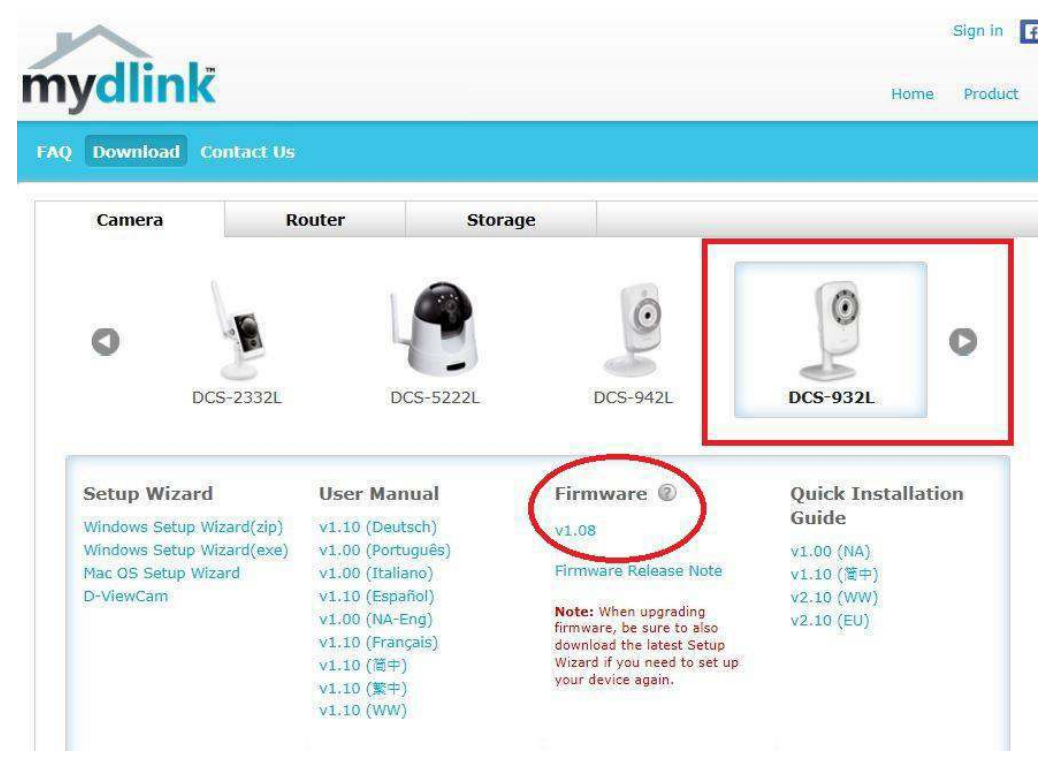

When installing the camera with the wizard, the setup will detect an update and prompt you for instructions to upgrade. If this is not the case, to check if you're DCS-932L has the latest firmware. You have two options:

1. Open a browser (We recommend IE) - enter the IP of the camera and login

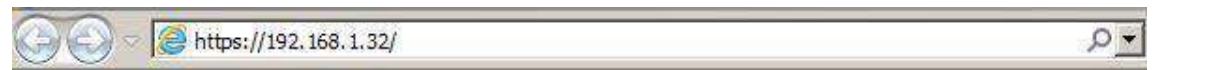

2. Using your **MyDlink** Account – Click on "Advanced Setting" – You will automatically be re-directed to the login page.

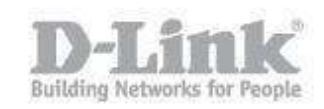

| 🌣 More S                   | Settings                                             |                                  |                                |                       |                        |  |  |
|----------------------------|------------------------------------------------------|----------------------------------|--------------------------------|-----------------------|------------------------|--|--|
| Pleas                      | e use this informat                                  | ion when logg                    | ing in to your devic           | e,                    |                        |  |  |
| Pass                       | word: ******                                         |                                  | rd                             |                       |                        |  |  |
| Adv                        | vanced Settings                                      | )                                |                                |                       |                        |  |  |
| -                          |                                                      | -                                |                                |                       |                        |  |  |
| uct: DCS-932L              |                                                      |                                  |                                |                       | Firmware version: 1.08 |  |  |
| <b>D-Lin</b><br>cs-9321 // |                                                      | SETUP                            | MAINTENANCE                    | STATUS                | HELP                   |  |  |
| iera                       | CAMERA                                               |                                  |                                |                       |                        |  |  |
| jout                       | This section shows your<br>Current resolution is 320 | IP camera's live video<br>Ix240. | . You can control your setting | s using the buttons b | elow.                  |  |  |
| nguage:                    | FUNCTION                                             |                                  |                                |                       |                        |  |  |
| nglish 🔻                   | ActiveX Java                                         |                                  |                                |                       |                        |  |  |
|                            |                                                      |                                  |                                |                       |                        |  |  |

The above image illustrates the "Firmware Version" the DCS-932L is the same you can see in MyDlink (at the time of creating this document). - **Firmware Version: 1.08** 

Once you have access to the DCS-932L via Web access, click on "SETUP" If you get any JAVA notifications, accept them to be installed.

|                                                             | Nombre:                                                       | aplug                                                                                                    |
|-------------------------------------------------------------|---------------------------------------------------------------|----------------------------------------------------------------------------------------------------|
|                                                             | Publicador:                                                   | D-LINK CORPORATION                                                                                                    |
| E                                                           | Ubicaciones:                                                  | http://192.168.1.32                                                                                                    |
|                                                             |                                                               | https://192.168.1.32                                                                                                    |
|                                                             |                                                               |                                                                                                    |
| Esta aplicación se<br>su información pe<br>aparecen anterio | e ejecutará con acceso<br>ersonal. Ejecute esta a<br>ormente. | o no restringido y puede poner en peligro su computadora y<br>aplicación sólo si confía en las ubicaciones y el publicador que |

Click on "Motion Detection" – Select "Enable"

Here you can have the "Motion Detection" to be "Always" active or based upon a "Schedule" that you can select. For example: Day – Mon Wed Fri Sun also selecting a "Start and Finish Time Period"

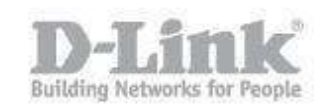

Click in the "Blue Grid" whereby this is going to be the area you would like the motion detection to be based upon. For example: a parked car, a store room door.

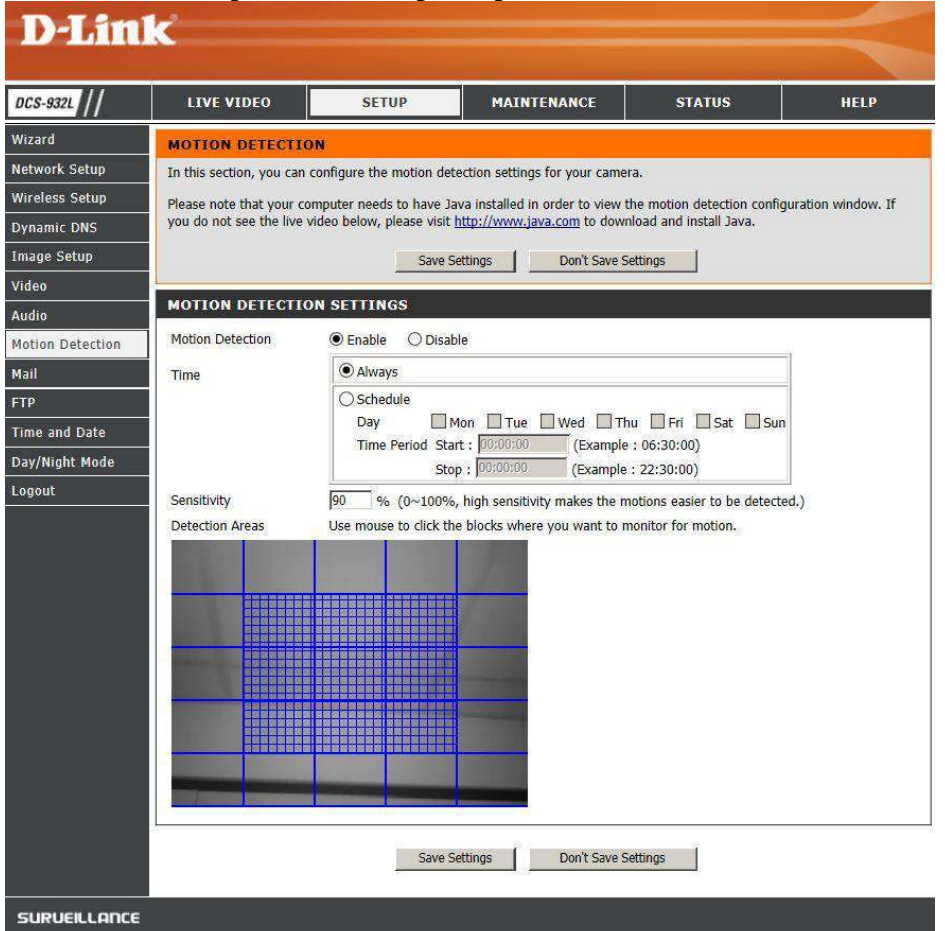

The "Sensitivity" refers to what it will take to trigger the "Motion Detection" i.e. Extreme example but a mosquito or leaves moving in the wind. Therefore, you can adjust this to your needs.

Click on "Save Settings"

Once this has been setup, we now need to configure our email account details. Click on "SETUP" – "Mail"

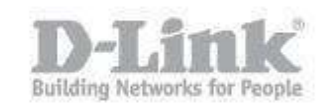

| Product: DCS-932L                 | ·····                                                                                                    |                                                     |                                                        |                                                     | Firmware version: 1.08                                                                                                    |  |
|-----------------------------------|----------------------------------------------------------------------------------------------------|-----------------------------------------------------|--------------------------------------------------------|-----------------------------------------------------|----------------------------------------------------------------------------------------------------|--|
| D-Lin1                            | <                                                                                                    |                                                     |                                                        |                                                     |                                                                                                    |  |
|                                   |                                                                                                    |                                                     |                                                        |                                                     |                                                                                                    |  |
| DCS-932L                          | LIVE VIDEO                                                                                                    | SETUP                                               | MAINTENANCE                                            | STATUS                                              | HELP                                                                                                    |  |
| Wizard                            | MAIL                                                                                                    |                                                     |                                                        |                                                     | Helpful Hints                                                                                                    |  |
| Network Setup<br>Wireless Setup   | This section allows you to<br>your details change or yo<br>these settings.                                                                                                    | setup and configure the<br>u are experiencing issue | email notification setti<br>s with alert notifications | ngs for your camera. If<br>, you may need to modify | SMTP Server Address:<br>This is the domain name or<br>IP address of your external<br>email server.                                                                                                    |  |
| Dynamic DNS<br>Image Setup        |                                                                                                    | Save Settings                                       | Don't Save Settings                                    |                                                     | Sender E-mail Address:<br>This is the email address of<br>the person sending the                                                                                                    |  |
| Video                             | E-MAIL ACCOUNT                                                                                                    |                                                     |                                                        |                                                     | camera snapshots.                                                                                                    |  |
| Audio<br>Motion Detection<br>Mail | SMTP Server Address                                                                                                    | smtp.gmail.com<br>587                               | (Defa                                                  | ult is 25)                                          | Receiver E-mail<br>Address:<br>This is the email address of<br>recipient for the SMTP<br>server.                                                                                                    |  |
| FTP                               | Sender E-mail Address                                                                                                    | @gmai                                               | I.com                                                  |                                                     | User Name:<br>The user name of your<br>email account.                                                                                                    |  |
| Time and Date                     | User Name                                                                                                    | @gmai                                               | l.com                                                  |                                                     |                                                                                                    |  |
| Day/Night Mode                    | Password                                                                                                    | ••••••                                              |                                                        |                                                     | Password:<br>The password of your                                                                                                    |  |
| Logout                            | Use SSL-TLS/STARTTLS                                                                                                    | ONO OSSL-TLS                                        | ● STARTTLS                                             |                                                     | email account.                                                                                                    |  |
|                                   | TIME SCHEDULE   ✓ Enable the emailing of images to an email account   ◇ Always   ◇ Schedule   Day Mon   Time Period Start: 00:00:00   (Example : 06:30:00)   Stop : 00:00:00   (Example : 22:30:00)   (Defending Motion Detection)   (Defending E-mail motion frame immediately)   (Defending Hattached with 6 frames (3 frames before and 3 frames after motion frame) |                                                     |                                                        |                                                     | Use SSL-<br>TLS/STARTTLS:<br>Select SSL-TLS or<br>STARTTLS if SMTP server<br>requires TLS<br>authentication.<br>Enable the emailing of<br>images to an email<br>account:<br>Select Always to enable<br>the camera to always send<br>images to the recipient's<br>email account.<br>Select Schedule if you<br>would like to specify the<br>time and day when the<br>camera will start and stop<br>sending images to the |  |
|                                   | E-mail Interval 300                                                                                                    | Trval time : 1 values (5 m<br>Seconds<br>UNT        | isted above.                                           | Test                                                | recipient's email account.<br>The interval of the<br>snapshot can be<br>configured from 1 to<br>65535 seconds.<br>Select Motion Detection<br>if you would like the<br>camera to send images to<br>the recipient's email<br>account only when motions                                                                                                    |  |

The above is configured using a "gmail" account. Please refer to your email provider regarding their "smpt" server and "smtp port" number.

SMTP Server Address: smtp.gmail.com SMTP Server Port: 587 Sender E-mail Address: YOUR EMAIL ADDRESS@gmail.com Receiver E-mail Address: YOUR EMAIL ADDRESS@gmail.com User Name: YOUR EMAIL ADDRESS@gmail.com Password: YOUR PASSWORD (Used to access your email) Use SSL-TLS/STARTTLS: Check STARTTLS

In "TIME SCHEDULE", click on "Enable the emailing of images to an email account" Select "Motion Detection" and "E-mail motion frame immediately" Click on "Save Settings" then click "Test"

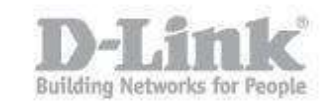

#### **REPLY MESSAGE**

Test e-mail has been sent. Please check STATUS > Device Info menu to view success or failure of test e-mail.

The below screen should be seen. Click on "STATUS" and you should get a "Test Succeeded"

**DEVICE INFO** 

All of your network connection details are displayed on this page. The firmware version is also displayed here.

| B S OTO | TRUCO  | A A TOTAL AND |
|---------|--------|---------------|
| BASIC   | INFORM | MAILON        |

| Camera Name          | DCS-932L                        |
|----------------------|---------------------------------|
| Time & Date          | 15 Apr 2014 7:29:24 P.M.        |
| Firmware Version     | 1.08 (2014-02-11)               |
| Agent Version        | 2.0.17-b55                      |
| MAC Address          | F0 7D 68 05 6F FB               |
| IP Address           | 192.168.1.32                    |
| Subnet Mask          | 255.255.255.0                   |
| Default Gateway      | 192.168.1.1                     |
| Primary DNS          | 8.8.4.4                         |
| Secondary DNS        | 8.8.8.8                         |
| DDNS                 | Disable                         |
| UPnP Port Forwarding | Port already used by gateway    |
| FTP Server Test      | No test conducted.              |
| E-mail Test          | Test succeeded.                 |
| WIRELESS STATUS      | S I                             |
| Connection Mode      | Infrastructure                  |
| Link                 | No                              |
| SSID                 | dlink (MAC : 00 00 00 00 00 00) |
| Channel              | 6                               |
| Encryption           | No                              |

Refresh

Note: For purposes of compatibility and proper configuration of the DCS-932L, we recommend using Internet Explorer.